# し システム設定をする

| システム設定画面を表示する J-2      |
|------------------------|
| 画面の明るさを調整する J_2        |
| 省電力の設定をする J-3          |
| キー操作音の設定をする J-3        |
| セキュリティコードについて J-4      |
| セキュリティコードを設定するJ-4      |
| セキュリティコードを解除するJ-5      |
| セキュリティコードを変更するJ-5      |
| お買い上げ時の状態に戻す(初期化) J-6  |
| 初期化される項目についてJ-6        |
| バージョン情報を見る」-7          |
| 地図更新について J-7           |
| バージョンアップキットで地図を更新するJ-7 |

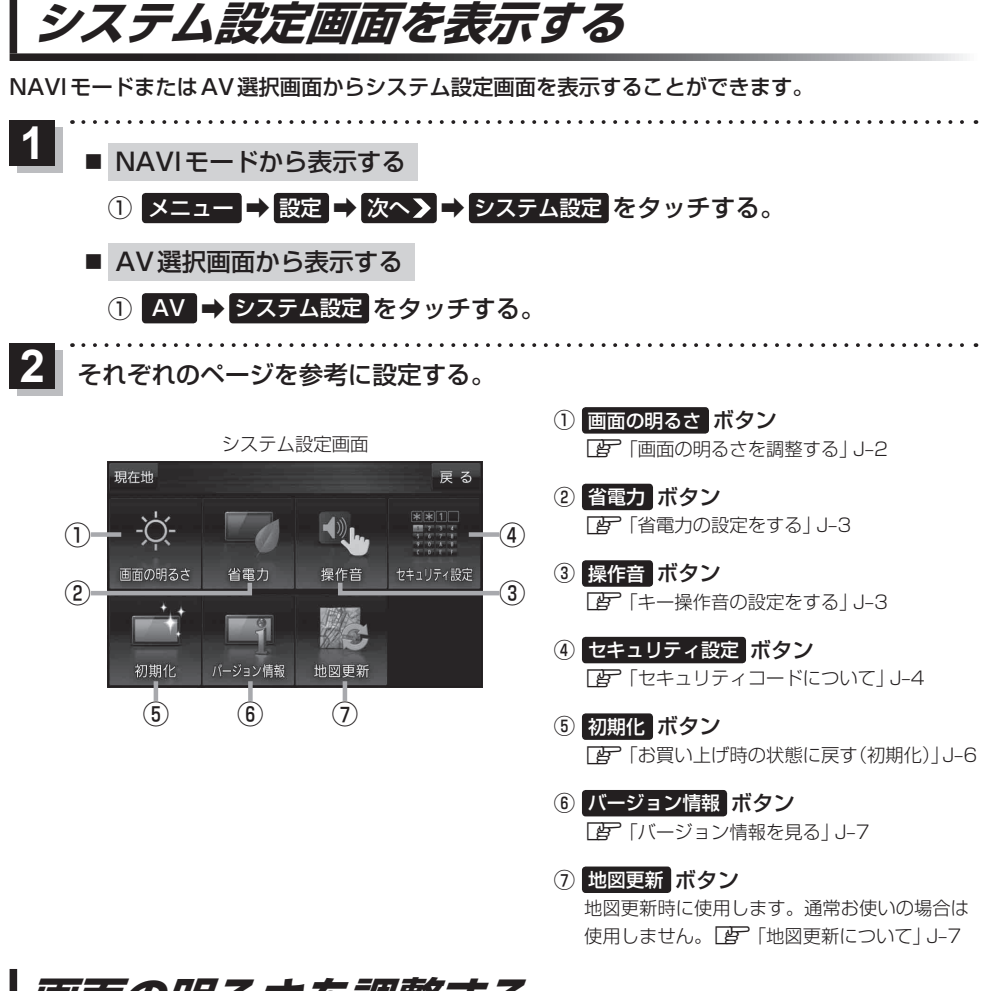

### 画面の明るさを調整する

NAVIモード時、NAVI以外のモードの画面の明るさをそれぞれ調整することができます。

┃ システム設定画面で 画面の明るさ をタッチする。

[F] システム設定画面を表示する] J-2

: 画面の明るさ設定画面が表示されます。

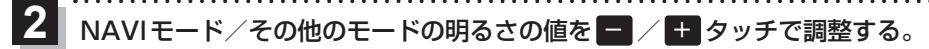

※値が小さくなると暗くなり、値が大きくなると明るくなります。

お知らせ 設定できるモードについては以下のとおりです。 ・NAVIモード :地図画面や各メニュー画面、システム設定画面、AV選択画面 ・その他のモード:テレビ(ワンセグ)/音楽/動画/画像/Gアプリ/Myストッカー

### 省電力の設定をする

電池動作時に一定時間操作しない場合、自動で画面を消したり電源を切ることができます。

#### システム設定画面で 省電力 をタッチする。

[F] システム設定画面を表示する] J-2

: 省電力設定画面が表示されます。

#### 変更したい項目をタッチする。

| 項目                           | ボタン | 内容                      |
|------------------------------|-----|-------------------------|
| 【画面消し】                       | 1分  | 何も操作せず1分経つと本機の画面が消えます。  |
| 画面が消えるまでの時間を設定します。           | 3分  | 何も操作せず3分経つと本機の画面が消えます。  |
|                              | しない | 設定を行いません。               |
| 【電源オフ】<br>電源が切れるまでの時間を設定します。 | 5分  | 何も操作せず5分経つと本機の電源が切れます。  |
|                              | 10分 | 何も操作せず10分経つと本機の電源が切れます。 |
|                              | しない | 設定を行いません。               |

. . . . . . . . . . . .

#### お知らせ)画面消しについて

- 画面消しの設定は、電池動作で使用中に有効です。 2 「動作の種類と制限について」 A-26
- ●画面消しにしたときは、充電ランプが緑色に点灯します。
- (電源)を短押し(約1秒以内)して手動で画面消しにすることもできます。
- 画面消しで消えた画面を再度表示するには、 (電源)を短押し(約1秒以内)してください。

### キー操作音の設定をする

ボタンをタッチしたときなどのキー操作音(ピッ)を鳴らす/鳴らさないを設定することができます。

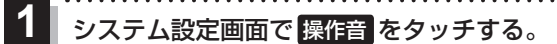

[F] システム設定画面を表示する] J-2

- :操作音設定画面が表示されます。
- 2 キー操作音(する / しない)を選択し、タッチする。

| ボタン | 内容            |  |  |  |
|-----|---------------|--|--|--|
| する  | キー操作音を鳴らします。  |  |  |  |
| しない | キー操作音を鳴らしません。 |  |  |  |

お知らせ キー操作音は音量を変更することができません。ただし、AV 同時動作中やルート案内中など状態に よっては、AVモードの音量や音声案内の音量で鳴る場合があります。

# セキュリティコードについて

セキュリティコードを設定していれば、万一、盗難にあってもセキュリティコードを入力しないと使 えないため、個人情報の流出を未然に防ぐことができます。

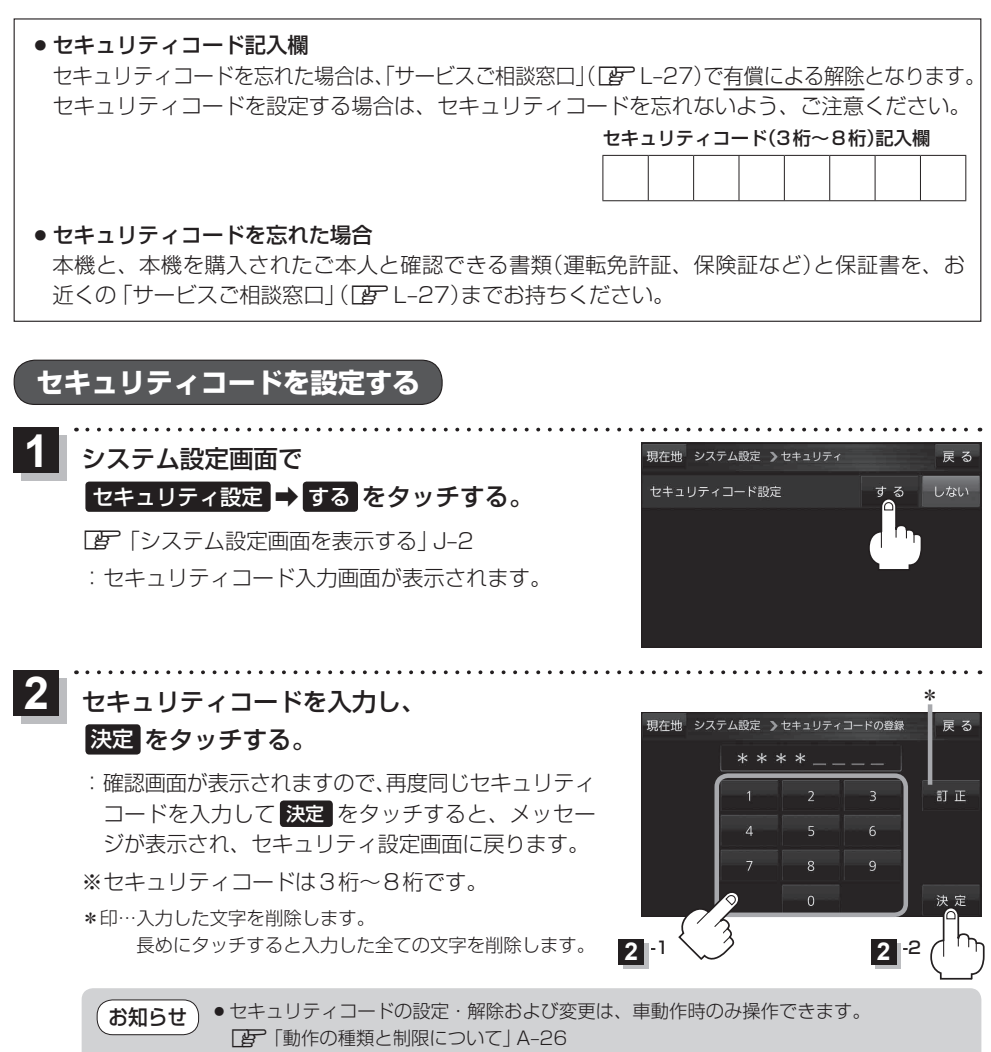

●セキュリティコードを設定すると、本機の電源を入れたときや、お買い上げ時の状態に戻すときなどに、セキュリティコード入力画面が表示されます。

#### セキュリティコードを解除する

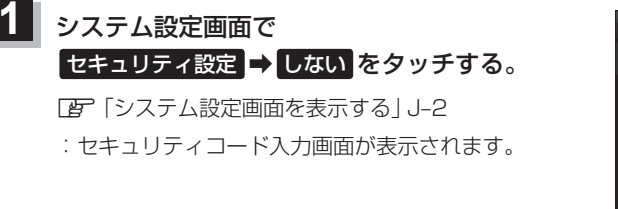

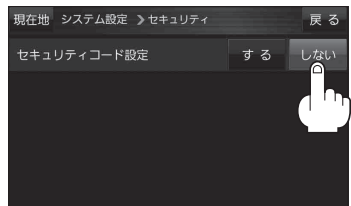

2 現在のセキュリティコードを入力し、決定をタッチする。

:メッセージが表示され、セキュリティ設定画面に戻ります。

#### セキュリティコードを変更する

設定したセキュリティコードを、一度解除してセキュリティコードを変更します。

セキュリティコード解除後、システム設定画面で
セキュリティ設定 ⇒ する をタッチする。
「了「システム設定画面を表示する」 J-2
:セキュリティコード入力画面が表示されます。

#### セキュリティコードを入力し、 決定 をタッチする。

2

: 確認画面が表示されますので、再度同じセキュリティ コードを入力して 決定 をタッチすると、メッセー ジが表示され、セキュリティ設定画面に戻ります。

※セキュリティコードは3桁~8桁です。

\*印…入力した文字を削除します。 長めにタッチすると入力した全ての文字を削除します。

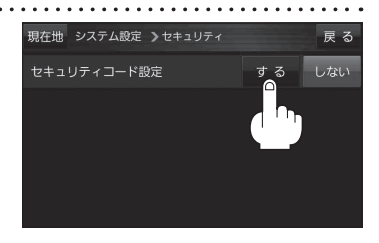

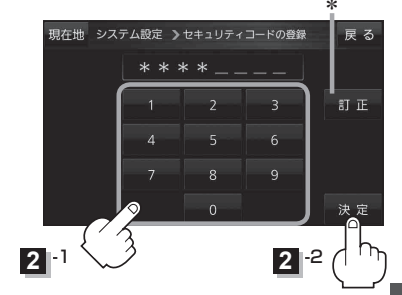

システム設計

# お買い上げ時の状態に戻す(初期化)

本機で設定した内容や登録した情報(登録地点、登録ルートなど)、Myストッカー内のファイルを初期化することができます。 (ア) 「初期化される項目について」」 J-6 ※ AV 同時動作中や GPS ログ記録中は、初期化の操作を行うことができません。

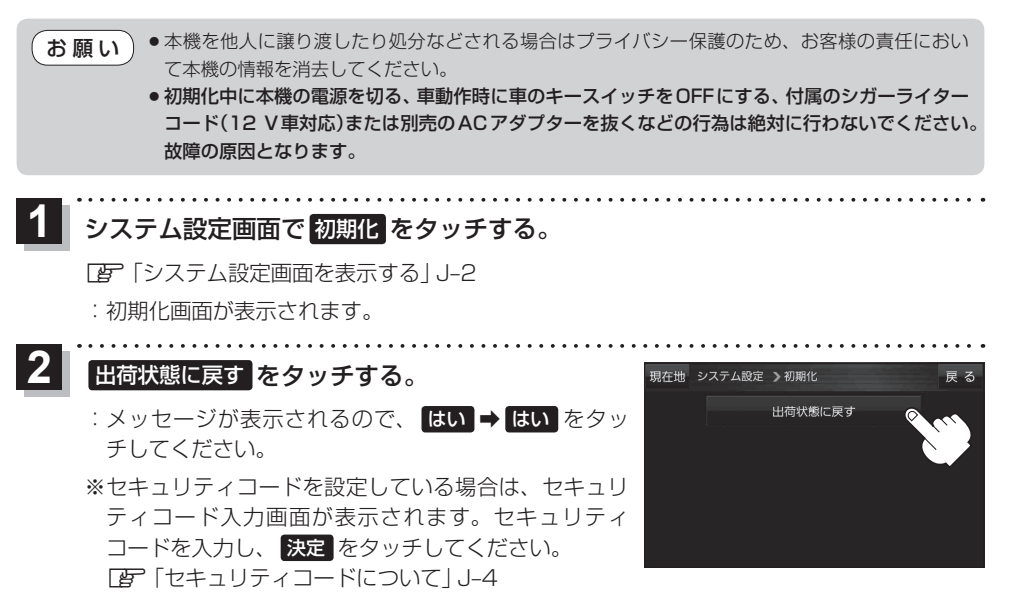

※初期化が完了するとメッセージが表示されますので、メッセージに従い本機の主電源スイッ チを切り、10秒過ぎてから再度本機の電源を入れてください。

#### 初期化される項目について

#### 初期化される項目は下記のとおりです。

- 画面表示(メイン画面/右画面)
- ランドマーク
- ガイドブック地点
- 案内設定
- 案内音量
- ・地図カスタマイズ (地図基本表示/地図の設定/右画面設定/ カーマーク選択)
- 地図ボタン表示(メイン地図/右地図)
- ランチャーボタン
- 到着予想
- 探索条件

- eco ドライブ (評価履歴/評価の連続回数カウント/設定)
- GPSログ(保存データ/設定)
- 走行軌跡(保存データ/設定)
- ●システム設定 (画面の明るさ/省電力/操作音/セキュリティ)
- 目的地履歴
- 自宅/登録地点
- 登録ルート
- 音量調整
- ●テレビ(ワンセグ)/音楽/動画/画像の設定
- Myストッカー内のファイル

# バージョン情報を見る

現在のプログラム/地図ソフト/まっぷるコード(MGコード)のバージョンや、地図更新ID、ナビIDを見ることができます。

システム設定画面で バージョン情報 をタッチする。

(例)バージョン情報画面

| [F]「システム設定画面を表示する] J-2 |  |
|------------------------|--|
| : バージョン情報画面が表示されます。    |  |

お知らせ 地図更新用SDの作成 / アブリケーションバージョンアップ は地図更新 / アプリケーションバージョンアップを行う 際に使用します。通常お使いの場合は使用しません。

| 現在地 システム設定 >パージ           | ョン情報 戻る                |
|---------------------------|------------------------|
| アプリケーションバージョン             | P13AXXXXXX             |
| 地図データバージョン                | ベース 20XX-XX 更新 20XX-XX |
| まっぷるコードバージョン              | MCJMXX. XXXX           |
| 地図更新ID: XXXXXXXXXXXXXXXXX | ナビID: XXXXXXXXX        |
| 地図更新用 S Dの作成              | アプリケーションパージョンアップ       |

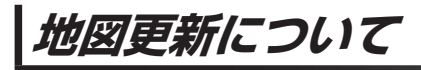

本機では下記の方法で地図更新を行うことができます。

#### 「バージョンアップキットで地図を更新する

別売のバージョンアップキットに付属のSDメモリーカードを本機に挿入して地図更新を行います。 発売時期、販売方法については、決定次第下記Webサイトにてご案内します。 http://www.zenrin.co.jp/go/s-navi/

・地図の年度更新は株式会社ゼンリンで取り扱っています。詳しくは下記にお問い合わせください。
株式会社ゼンリン カスタマーサポートセンター
● 0120-210-616 受付時間:月~± 9:30~17:30(祝日・弊社指定休日は除く)
※携帯・PHSからもご利用いただけます。
※IP電話等の一部電話機では、ご利用いただけない場合がございます。
商品の詳しい情報は http://www.zenrin.co.jp/go/s-navi/
● 地図更新は別売のACアダプターを使用し、家の中で行ってください。